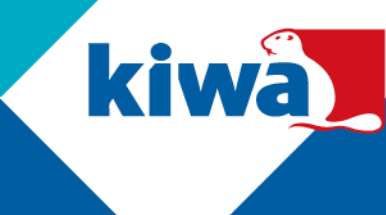

## Join Microsoft Teams meetings with Kiwa

Did you get an invitation to join a Microsoft Teams session with Kiwa? Follow the following steps to work together with Kiwa on Microsoft Teams.

## Join an online (video) meeting with Kiwa

- 1. You have received an invitation in your email for a Microsoft Teams meeting from Kiwa
- 2. Click on "Join the Microsoft Meeting" on your smartphone, laptop and/or desktop.
- 3. If you are working on a PC: Your preferred browser will open a new page. There are two options:
  - a. Click on "**Open Microsoft Teams**" if you use the Microsoft Teams app.
  - b. Click on "Join the web instead" if you do not have the Microsoft Teams app
- 4. If you are working on a phone: The Teams app on your smartphone will open automatically.
- 5. On your PC: Click on "Allow" to allow your browser to use your microphone and camera

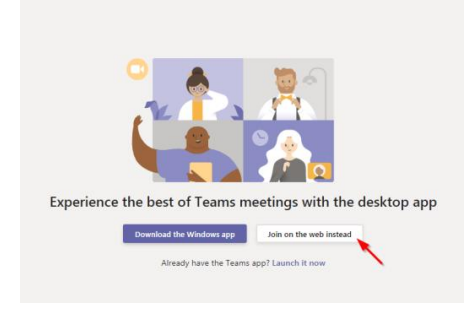

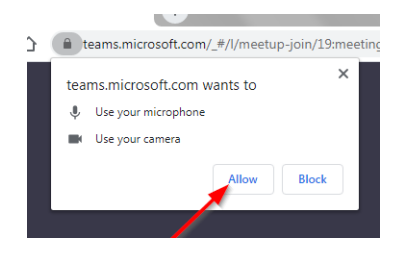

Eric Ne decherons. pri 🐑 🎍 📑 😨 Arguntos

6. Enter your name in the box and click on "Join now"

Kiwa N.V. Sir Winston Churchilllaan 273 PO Box 70 2288 EA Rijswijk

Tel.: 088 998 44 00 E-mail: info@kiwa.com www.kiwa.com